# <u>User Guide</u>

#### Note: Please follow the selected highlighted border area for respective screen short.

To visualize/listen The Holy Quran, you must select three-selection part, as Select Sura, Select Ayat and Select Language. Simple descriptions of all parts are as follows.

### Select Sura:

At first, select a sura from BANGLA or ENGLISH or ARABIC drop-down list. At a time, you just select a single sura from one drop-down list. Like as the picture bellow:

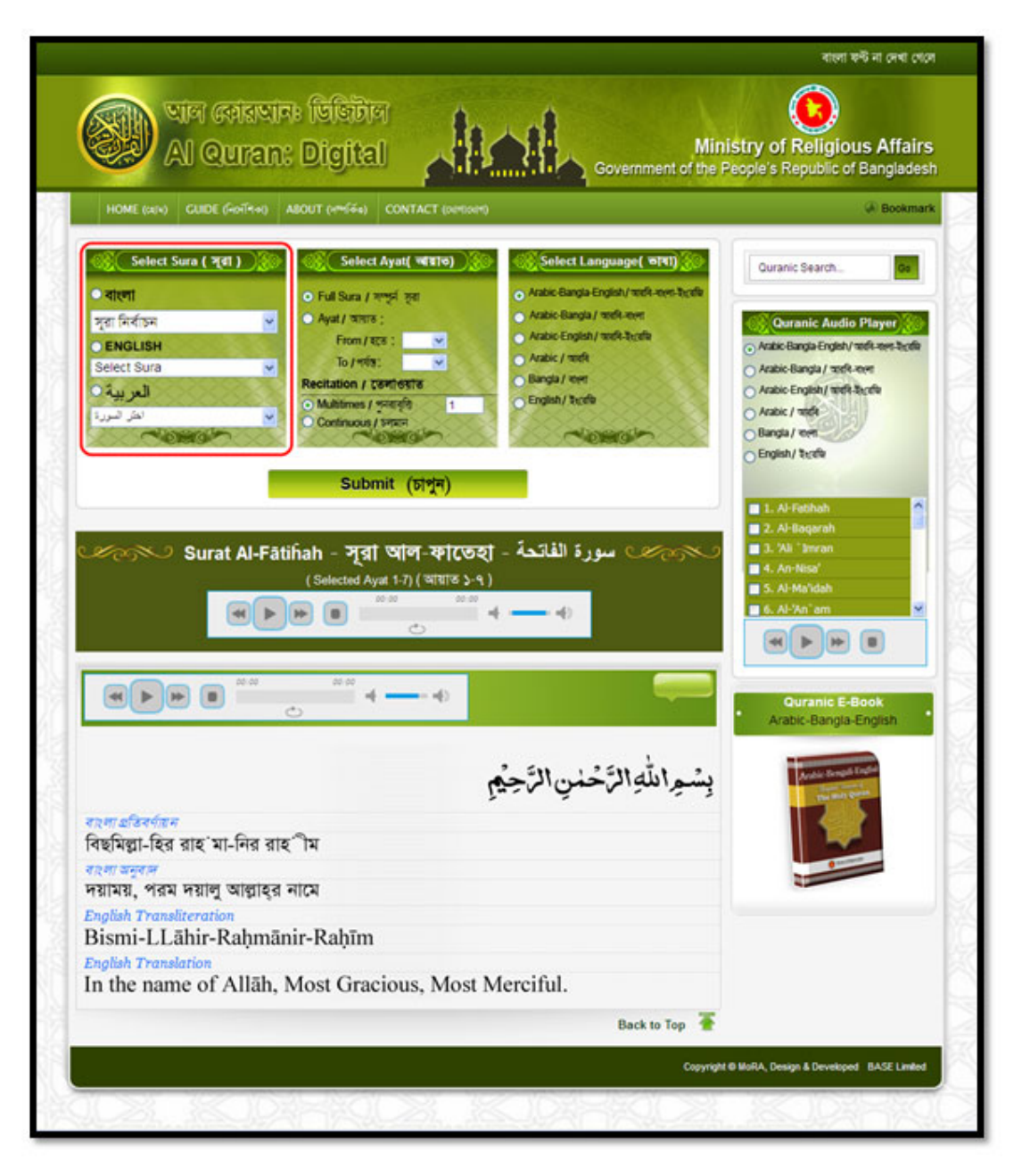

### Select Ayat:

Second part is Select Ayat. From here, first select Full Sura or Ayat from option. If your selection is Ayat from then select 'From' ayat to 'To' ayat. Then select the Recitation option, Multitimes or Continuous. If you select Multitimes option then give the number of how many times you want. Remember, it must be numeric. Like as the picture bellow:

| Min Galanie<br>Al Quran:                                                                                                    | । ডিङिটাল<br>Digital                                                                                                    | Mi<br>Government of the                           | nistry of Religious Affairs<br>People's Republic of Banglades                                                                                                    |
|----------------------------------------------------------------------------------------------------|----------------------------------------------------------------------------------------------------|---------------------------------------------------|----------------------------------------------------------------------------------------------------|
| HOME (วยุษ) GUIDE (คือกัศษ) 4                                                                                                    | BOUT (>=(4=) CONTACT (ourtion!)                                                                                                    |                                                   | Bookmark                                                                                                    |
| <u>Select Sura ( भूवा )</u><br>المزاتم<br>المزاتم<br>Select Sura<br>المزركة<br>Select Sura<br>المزركة<br>Select Sura<br>المزركة<br>Surat Al-Fāti                                                          | Select Ayat( খ্রেহাত)     Full Sura / সম্পর্জ হবা     Ayat/ সমান্ড :     From / হতে :     To / গর্মত :     To / গর্মত :     To / গর্রা     To / গর্মত :     To / গর্মত :     To / গর্র্র্র্র্র্র্র্র্র্র্র্ | Select Language( 1971)                            | Quranic Search       Quranic Audio Player         • Anatic Bangia Engish/ stofk-ners Buck         • Anatic Bangia Fingish/ stofk-ners Buck         • Anatic Engish/ stofk-ners Buck         • Anatic Engish/ stofk-ners         • Bangia / stofk         • Engish/ Stofk         • S. Al-Bangarah         • S. Al-Ma'dah         • A. An-Nisa'         • A. An-Nisa' |
| বাংলা প্রতিবর্ণায়ন<br>বিছমিল্লা-হির রাহ`মা-নির রাহ<br>বাংলা অনুবাল<br>লয়াময়, পরম দয়ালু আল্লাহ্র ব<br>English Transliteration<br>Bismi-LLāhir-Raḥmān<br>English Translation<br>In the name of Allāh, N | ীম<br>ীম<br>নামে<br>ir-Raḥīm<br>Most Gracious, Most M                                                                                                    | بِسْمِ اللَّهِ الرَّحْمٰنِ الرَّحِمْ<br>Merciful. | Arabit-Bangla-English                                                                                                    |
|                                                                                                    |                                                                                                    |                                                   |                                                                                                    |

#### Select Language:

Select the language combination from Select Language part. Six types of language combinations are given here.

You can select in following Language...

- Arabic Bengali English
- Arabic Bengali
- Arabic English
- Only Arabic
- Only Bengali
- Only English

If you select **Arabic – Bengali – English** as language then following Image and Sound clips will be visualize and recite.

| Image |                         | Sound |         |
|-------|-------------------------|-------|---------|
| 1.    | Arabic                  | 1.    | Arabic  |
| 2.    | Bengali Transliteration | 2.    | Bengali |
| 3.    | Bengali Translation     | 3.    | English |
| 4.    | English Transliteration |       |         |
| 5.    | English Translation     |       |         |

If you select **Arabic – Bengali** as language then following Image and Sound clips will be visualize and recite.

| Image |                         | Sound |         |
|-------|-------------------------|-------|---------|
| 1.    | Arabic                  | 1.    | Arabic  |
| 2.    | Bengali Transliteration | 2.    | Bengali |
| 3.    | Bengali Translation     |       |         |
|       |                         |       |         |

If you select **Arabic – English** as language then following Image and Sound clips will be visualize and recite.

| Image                      | Sound      |
|----------------------------|------------|
| 1. Arabic                  | 1. Arabic  |
| 2. English Transliteration | 2. English |
| 3. English Translation     |            |

If you select **Only Arabic** as language then following Image and Sound clips will be visualize and recite.

| Image |        | Sound |        |
|-------|--------|-------|--------|
| 1.    | Arabic | 1.    | Arabic |
|       |        |       |        |

If you select **Only Bengali** as language then following Image and Sound clips will be visualize and recite.

| Image                      | Sound     |
|----------------------------|-----------|
| 1. Bengali Transliteration | 1. Arabic |

| 2. Bengali Translation | 2. Bengali |
|------------------------|------------|
|                        |            |

If you select **Only English** as language then following Image and Sound clips will be visualize and recite.

| Image                      | Sound      |
|----------------------------|------------|
| 1. English Transliteration | 1. Arabic  |
| 2. English Translation     | 2. English |

Select your option like as the picture bellow:

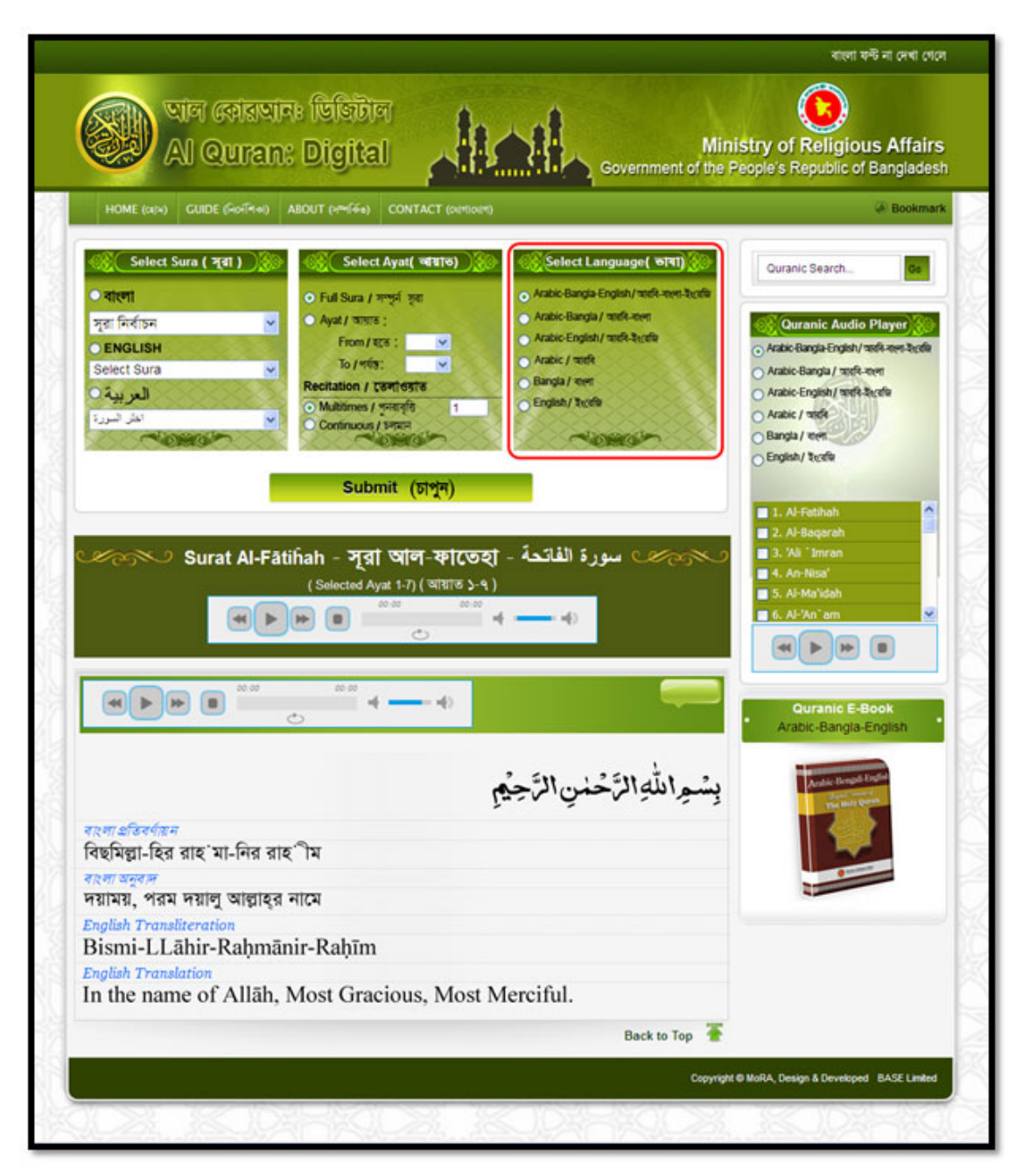

Now press the '**Submit**' button and get the Ayat according to your selection like as the following picture.

|                                                                                                    | ABOUT (>Prefee) CONTACT (outline)                                                                                                    |                                                                                                    | Bookman                                                                                                    |
|----------------------------------------------------------------------------------------------------|----------------------------------------------------------------------------------------------------|----------------------------------------------------------------------------------------------------|----------------------------------------------------------------------------------------------------|
| Select Sura ( प्र्वा )<br>مارسا<br>بروز آمرایم<br>ENGLISH<br>Select Sura<br>المر بيه<br>ا                                              | Select Ayat( খন্দাত)           • Full Sura / সম্পূর্ণ হবা           • Ayat / সম্পর্গ হবা           • Ayat / সম্পর্গ হবা           • To / পর্বয় :           • Mathimes / সম্পর্গের :           • Mathimes / সম্পর্গের :           • Mathimes / সম্পর্গরি :           • Continuous / চলাবের্টি :           • Submit (চাপুশ) | Select Language( 1971) Atabic Bangla English/ 1968-een-berde Atabic Bangla / 1968-een Atabic English/ 1968-berde Atabic / 1968 Bangla / 1969 English/ 1969 | Curanic Search. de<br>Curanic Audio Player<br>Arabis Bangia English/ molis aves Sectio<br>Arabis Bangia / molis Acolo<br>Arabis English/ molis Acolo<br>Arabis English/ molis Acolo<br>Arabis English/ molis Acolo<br>Bangia / moli<br>Bangia / moli |
| Surat /                                                                                                    | I-Fātiĥah - সূরা আল-ফাতেহা<br>(Selected Ayat 1-7) (আয়াত ১-৭)                                                                                                    | میرد الفائدة -<br>                                                                                                    | 3. ¼li "Imran<br>4. An-Nisa"<br>5. Al-Ma'idah<br>6. Al-Yan'am ♥<br>Quranic E-Book<br>Arabic-Bangla-English                                                                                                    |
| ৰাংলা প্ৰতিৰৰ্ণায়ন<br>বিছমিল্লা-হির রাহ`মা-নি<br>ৰাংলা অনুৰাল<br>দয়াময়, পরম দয়ালু অ<br>English Transliteration<br>Bismi-LL āhir-Ra | দর রাহ'ীম<br>ল্লাহ্র নামে<br>ḥmānir-Raḥīm                                                                                                    | بِسْمِ اللَّهِ الرَّحْمٰنِ الرَّحِ                                                                                                    | Andre Renge Funder                                                                                                    |

# All Selected Ayat:

After submission, here showing the selected sura name, selected ayat range and an audio player. When you play it, the selected ayat range/full sura will play according your recitation.

| Virial certisteria:       Virial certisteria:       Virial certisteria:         A DOUT (wrife)       ABOUT (wrife)       CONTACT (writerio)         E (uv)       CUDE (Goiffee)       ABOUT (wrife)       CONTACT (writerio)         State:       Fuit Sura / reprint state       Arabic-Bangla English/ state-states       Arabic-Bangla English/ state-states         State:       Fuit Sura / reprint state       Arabic-Bangla English/ state-states       Arabic-Bangla English/ state-states         State:       Fuit Sura / reprint state       Arabic-Bangla Findish/ state-states       Arabic-Bangla Findish/ state-states         State:       Fuit Sura / reprint state       Arabic-Bangla Findish/ state-states       Arabic-Bangla Findish/ state-states         State:       Fuit Sura / reprint state       Fuit Sura / reprint state       Arabic-Bangla Findish/ states         State:       Fuit Sura / reprint state       Fuit Sura / reprint state       Arabic-Bangla Findish/ states         State:       State:       Fuit Sura / reprint state       Fuit Sura / reprint state       Arabic-Bangla Findish/ state         State:       State:       State:       Fuit Sura / reprint state       Fuit Sura / reprint state         State:       State:       State:       State:       Fuit Sura / reprint state         State:       State:       State:       St | us Affairs<br>f Banglades<br>& Bookmark<br>Bookmark |
|----------------------------------------------------------------------------------------------------|-----------------------------------------------------|
| E (α1)       GUIDE (*****)       ABOUT (******)       CONTACT («αποιση)         Scheet Sura ( 7 दा )       Scheet Ayat( *****)       Scheet Language(*****)       Curanic Search.         Stra       Ayat/ 3005 :       Arabie Bangia / moRe-speci hurdi       Arabie Bangia / moRe-speci hurdi       Arabie Bangia / moRe-speci hurdi         SUF       Ayat/ 3005 :       From 7 828 :       Arabie Bangia / moRe-speci hurdi       Arabie Bangia / moRe-speci hurdi       Arabie Bangia / moRe-speci hurdi         SUF       Mabbimes / promotion       Submit (ptype)       Arabie Stage Fordit       Arabie Stage Fordit         Submit (ptype)       Submit (ptype)       1. AF-fothol       2. Arabie Stage Fordit       3. Auit Imran         Submit (ptype)       Submit (ptype)       Submit (ptype)       1. AF-fothol       2. Arabie Stage / moRe         Submit (ptype)       Submit (ptype)       Submit (ptype)       1. AF-fothol       2. Arabie Stage / moRe         Submit (ptype)       Submit (ptype)       Submit (ptype)       1. AF-fothol       2. Arabie Stage / moRe         Submit (ptype)       Submit (ptype)       Submit (ptype)       Submit (ptype)       1. AF-fothol       2. AF-Baogerah         Submit (ptype)       Submit (ptype)       Submit (ptype)       Submit (ptype)       Submit (ptype)         Submit (ptype)       Subm                    | Bookmark      Ga      Player                        |
| Select Sura ( नूरा )       ( Select Ayat ( वागा))       ( Arabic Bangla English / पाठी- स्टान्न : : : : : : : : : : : : : : : : : :                                                                                                    | Co<br>Player                                        |
| مرابلة الرَّحْمن الرَّحِمْن الرَّحِمْن الرَّحِمْن الرَّحِمْن الرَّحِمْن الرَّحِمْن الرَّحِمْن الرَّح                                                                                                    | rack-one-back                                       |
| بسُراللَّهِ الرَّحْمِنِ الرَّحِمِنِ                                                                                                    | Book<br>Foolish                                     |
| দেশ দেশ দেশ দেশ দেশ দেশ দেশ দেশ দেশ দেশ                                                                                                    |                                                     |
| name of Alläh, Most Gracious, Most Merciful.                                                                                                    |                                                     |
| Back to Top                                                                                                    |                                                     |
| Copyright @ MoRA, Design & Develop                                                                                                    |                                                     |

# Selected Ayat one by one:

After all selected ayat, you will get your selected all ayat/full sura by single ayat. The player here, play the single ayat according recitation. You can bookmark any ayat(s) by bookmark button. Next, the ayat number and sura number are shown like as following picture.

| HOME ((4)4) GUIDE (1401174+                                                                            | ) ABOUT (아이슈) CONTACT (아이                                                                                                    | tom)                                                                                                    | Bookman                                                                                                    |
|----------------------------------------------------------------------------------------------------|----------------------------------------------------------------------------------------------------|----------------------------------------------------------------------------------------------------|----------------------------------------------------------------------------------------------------|
| Select Sura ( त्र्वा )<br>• বাংলা<br>সূরা নির্বাচন<br>• ENGLISH<br>Select Sura<br>• المريية<br>المريية | Select Ayat( খায়াত)     Full Sura / সম্পর্দ হবা     Ayat / মান্নার :     From/ বরে :     To / পর্বর :     To / পর্বর :     Confinues / প্রবন্ধরি     Confinues / স্ববন্ধরি     Confinues / স্ববন্ধরি                                                                                                    | Select Language( ७९९)     Arabic Bangla English/ mtR-men-tectfie     Arabic-Bangla/ mtR-men     Arabic-Bangla/ mtR-men     Arabic-Tenglish/ mtR-tectfie     Arabic / mtR     Bangla / ent     English/ tectfie | Quranic Search     Ge       Quranic Audio Player     Arabic-Bangla English/ mofk-met Section       Arabic-Bangla / mofk-Section     Arabic-English/ mofk-Section       Arabic - English / mofk Section     Bangla / mofk Section       Bangla / meth     English / Section |
| Surat Al-                                                                                              | Submit (চাপুন)<br>Fātiĥah - সূরা আল-ফা(ে<br>(Selected Ayat 1-7) (আয়াত<br>৮ ৮৮ ০ ক্রিক্রার্ড ক্রেক্রার্ড ক্রেক্রার্ড ক্রেক্রার্ড ক্রেক্রার্ড ক্রেক্রার্ড ক্রেক্রার্ড ক্রেক্রার্ড ক্রেক্রার্ড ক্রেক্রার্ড ক্রের্ড ক্রের্ট ক্রের্ড ক্রের্ড ক্রের্ট ক্রের্ড ক্রের্ড ক্রের্ড ক্রের্ড ক্রের্ট ক্রের্ট ক্রের্ট ক্রের্ড ক্রের্ট ক্রের্ড ক্রের্ট ক্রের্ট ক্রের | مع مورة الفائمة - (oq<br>۱۹۰<br>۱۹۰ - ۲۰۰۰ - ۲۰۰۰ - ۲۰۰۰ - ۲۰۰۰ - ۲۰۰۰ - ۲۰۰۰ - ۲۰۰۰ - ۲۰۰۰ - ۲۰۰۰ - ۲۰۰۰ - ۲۰۰۰ - ۲۰۰۰ - ۲۰۰۰ - ۲۰۰۰ - ۲۰۰۰ -                                                                 | <ul> <li>1. Al-Fathah</li> <li>2. Al-Baqarah</li> <li>3. 'Ali 'Imran</li> <li>4. An-Nisa'</li> <li>5. Al-Ma'dah</li> <li>6. Al-'An' am</li> <li>Comparison</li> </ul>                                                                                                    |
| ৰহলা এতিবৰ্ণছন<br>বিছমিল্লা-হির রাহ`মা-নির<br>বহলা অনুবাদ<br>দয়াময়, পরম দয়ালু আল্লা                 | ্রাহ <b>ী</b> ম<br>হুর নামে                                                                                                    | ۺؙؚڝؚٵٮڵؖڣؚٵڵڕٞۜڂؙؠڹۣٵڵڕؘۧڿؿؠ                                                                                                    | Arabis-Bangla-English                                                                                                    |
| English Transliteration<br>Bismi-LLāhir-Raḥn<br>English Translation                                    | nānir-Raḥīm                                                                                                    |                                                                                                    |                                                                                                    |

# Search:

In Search Option, using English language, write a word or sentence and press 'Search'. You can find all ayat, which contain this word or sentence.

| Al Quran: ا           HOME (αιΝ)         GUIDE (ϜοιͲϠ+θ)         ABO           Select Sura ( नूरा )         ۵           • বাংলা         ۲           • বাংলা         ۲                                           | Digital<br>ut (1999) CONTACT (199<br>Select Ayat(1993)                                                                                                    | riceri)                                                                                                    | Minis<br>overnment of the Peo                                                                                                    | try of Religious Affairs              |
|----------------------------------------------------------------------------------------------------|----------------------------------------------------------------------------------------------------|----------------------------------------------------------------------------------------------------|----------------------------------------------------------------------------------------------------|---------------------------------------|
| HOME (আখ) GUIDE (নিগনিগ্ণ) ABC<br>Select Sura ( স্বা ) ১৯<br>বাংলা<br>সূরা নির্বাচন                                                                                                    | UT (न्नर्निक) CONTACT (क<br>X Select Ayat( व्यायाक)                                                                                                    | mioum)                                                                                                    |                                                                                                    | Bookmark                              |
| Select Sura ( স্বা )                                                                                                    | 🛞 Select Ayat( অায়াক)                                                                                                    | 2010 - 23 - 2021                                                                                                    |                                                                                                    |                                       |
| Select Sura<br>Select Sura<br>کی<br>کی<br>Surat Al-Fătiĥa<br>()<br>()<br>()<br>()<br>()<br>()<br>()<br>()<br>()<br>()                                                                                           | Pull Sura / সম্পূর্ন হবা<br>Ayat / বায়াত :<br>From / হতে :<br>ত / পর্বন্থ :<br>ecitation / তেপান্দর্যান্ত<br>Multimes / পুনরন্তি 1<br>Continuous / সন্মন্ন<br>Submit (চাপুন)<br>selected Ayat 1-7) ( আয়ান্দ<br>Selected Ayat 1-7) ( আয়ান্দ<br>:<br>: | ()         Select Lan           ()         Arabic Bangla /           ()         Arabic Bangla /           ()         Arabic Bangla /           ()         Arabic Bangla /           ()         Arabic Bangla /           ()         Arabic Bangla /           ()         Arabic Finglish /           ()         Bangla / eer           ()         English / Tooffe           ()         Solo           ()         Solo | uage ( 671) )<br>gial/ ust-zes-teta<br>ust-zes<br>ust-teta<br>with teta<br>with teta<br>ust-teta<br>ust-t | Curanic Search                        |
| বাংগা প্রতিবর্গায়ন<br>বিছমিল্লা-হির রাহ`মা-নির রাহ`ী<br>বংগা অনুবাদ<br>দয়াময়, পরম দয়ালু আল্লাহ্র নাব<br>English Transliteration<br>Bismi-LLāhir-Raḥmānir<br>English Translation<br>In the name of Allāh, Mo | ম<br>ম<br>-Raḥīm<br>ost Gracious, Mo                                                                                                    | حُمْنِ الرَّحِيْمِ<br>ost Merciful.                                                                                                    | يِسْجِرا للَّهِ الرَّ<br>Beck to Top                                                                                                    | Arabit-Bahgla-English                 |
|                                                                                                    |                                                                                                    |                                                                                                    | Copyright © I                                                                                                    | IoRA, Design & Developed BASE Limited |

# **Quranic Audio Player:**

Quranic audio player part is for listening one/more sura according the selection. For this, first select language option and then select one/more sura from checklist. Then play the player to listen your selection.

| Land Control Control C | ABOUT AMERICA CONTACT INTO                                           | 1.111                                                                    | (E) Beatinger                  |
|----------------------------------------------------------------------------------------------------|----------------------------------------------------------------------|--------------------------------------------------------------------------|--------------------------------|
| Home (a)4) Guide (401444)                                                                                                    | ABOUT (FILLING) CONTACT (DUI)                                        |                                                                          | -) (                           |
| 《중 Select Sura ( 계 31 )                                                                                                    | ি 🤶 Select Ayat( আয়াত)                                              | ্ত Select Language( ভাষা) 🤢                                              | Quranic Search                 |
| ্বালো<br>মন্য নির্বাচন                                                                                                    | <ul> <li>Full Sura / সম্পূর্ন ভ্রা</li> <li>Avat / আঘার :</li> </ul> | Arabic-Bangla-English/ 1004-5641-5658     Arabic-Bangla / 1064-5641-5658 | Churania Audia Diaugo          |
| OENGLISH                                                                                                    | From/ RES :                                                          | Arabic-English/ mxR-by/afte                                              | Abbic-Bangla-English/ https:// |
| Select Sura                                                                                                    | To/পর্বন্থ: 💌                                                        | Atabic / mitfe                                                           | Arabic-Bangla / पारहि-गरमा     |
| العربية ()                                                                                                    | Multimes / পনাব্রি 1                                                 | O English/ Tech                                                          | Arabic-English/ serifi-beafa   |
| المتر السورة                                                                                                    | Continuous / SPIRIT                                                  | S Sol - Company - C S                                                    | Bangla / tert                  |
|                                                                                                    |                                                                      |                                                                          | English/ Rostin                |
|                                                                                                    | Submit (চাপুন)                                                       |                                                                          |                                |
|                                                                                                    |                                                                      |                                                                          | 1. Al-Fatihah                  |
| Surat Al-F                                                                                                    | ātiĥah - সরা আল-ফাজে                                                 | الفائحة - 15                                                             | 3. Wi Timran                   |
|                                                                                                    | ( Selected Ayat 1-7) ( আয়াত ১                                       | (4)                                                                      | 4. An-Nisa'                    |
|                                                                                                    |                                                                      | 00<br>ad ad.)                                                            | 6. Al-'An' am                  |
|                                                                                                    | <u>ی</u> کا کار                                                      |                                                                          |                                |
|                                                                                                    |                                                                      |                                                                          |                                |
|                                                                                                    |                                                                      |                                                                          | Ouranic E-Book                 |
| 0000                                                                                                    | 0                                                                    |                                                                          | Arabic-Bangla-English          |
|                                                                                                    |                                                                      |                                                                          |                                |
|                                                                                                    |                                                                      | سُمِاللهِالرَّحْمٰنِالرَّحِيْم                                           | Andre Bregel English           |
| जान्त्रा अस्त्रियर्थनाय                                                                                                    |                                                                      |                                                                          | 17 5                           |
| বিছমিল্লা-হির রাহ`মা-নির র                                                                                                    | াহ`ীম                                                                |                                                                          |                                |
| বাংলা অনুবাদ                                                                                                    |                                                                      |                                                                          |                                |
| দয়াময়, পরম দয়ালু আল্লাহ্                                                                                                    | র নামে                                                               |                                                                          | -                              |
| English Transliteration<br>Bismi-I I ähir-Pahm                                                                                                    | ānir-Rahīm                                                           |                                                                          |                                |
| English Translation                                                                                                    | ann-Raµnn                                                            |                                                                          |                                |
| English I runshinnin                                                                                                    |                                                                      |                                                                          |                                |
| In the name of Allah                                                                                                    | Most Gracious, Mos                                                   | at Merciful.                                                             |                                |

## **Quranic E-Book:**

There have three types of option for downloading the e-book of Quran. Such as: - Arabic-Bengali-English, Arabic-Bengali, Arabic-English. Just click on the image, which you want and read it in a new tab.

| HOME (GRA) GUIDE (HOHAH                                                                                                    | () ABOUT (+**(F+)) CONTACT (outfloatin)                                                                                                    |                                                                                                    | Bookman                               |
|----------------------------------------------------------------------------------------------------|----------------------------------------------------------------------------------------------------|----------------------------------------------------------------------------------------------------|---------------------------------------|
| <u>select Sura ( স্বা )</u><br>• বালো<br>দ্বা নির্বাচন<br>• ENGLISH<br>Select Sura<br>• الحر بيرة<br>• الحر بيرة<br>• کر تسريز                                       | Select Ayat( গ্রহাত)     Full Sura / সম্পর্য হরা     Ayat / সায়াত :     From/ হতে :     To / পাঁচা :     To / পাঁচা : | elect Language ( 1911) (Curar<br>c Bangla English/ mtik-men kuch<br>sc Bangla / mtik-men<br>sc Pangla / mtik-men<br>sc / mtik<br>gla / men<br>tah/ Roth<br>all 5.2000 (Core<br>all 5.4<br>all 6.4<br>(Curar<br>all 6.4<br>(Curar<br>all 6.4<br>(Curar<br>(Curar<br>(Cu | nic Search                            |
| ৰাংলা প্ৰতিবৰ্ণায়ন<br>বিছমিল্লা-হির রাহ'মা-নির<br>বংলা অনুবাদ<br>দিয়াময়, প্রম দয়ালু আল্ল<br>English Transliteration<br>Bismi-LLāhir-Raḥı<br>Facilish Translotion | রাহ <b>ী</b> ম<br>হুর নামে<br>nānir-Raḥīm                                                                                                    | مسن<br>بِسْمِ اللَّهِ الرَّحْمَٰنِ ا                                                                                                    | Quranic E-Book<br>abic-Bangla-English |

## **Bookmark:**

•

You can bookmark your useful ayat by Bookmark button. Moreover, get all bookmarks at top as a list. From the list, you can view any ayat shown like as following picture.

| Vir celevite bisite   vir celevite bisite   vir celevite   vir celevite   vir cele                                                                                                    |                                                                                                    | বাংলা ফণ্ট না দেখা খেলে                                                                                                    |
|----------------------------------------------------------------------------------------------------|----------------------------------------------------------------------------------------------------|----------------------------------------------------------------------------------------------------|
| IDME (Lot)       CUDE (ADDT (APPE)       CNTACT (ADDDC)         States Same (State)       Select Any (State)       Current State Any (State)         Image: States Same (State)       Select Any (State)       Adde (State)       Current State Any (State)         Image: States Same (State)       Select Same (State)       Adde (State)       Adde (State)       Current State)       Current St | আল কোরআনঃ ডিজিটাল<br>Al Quran: Digital Government of the Pe                                                                                                    | try of Bolfrieue Affaire<br>Sar: 1 AFFathub Ayat No 11 (<br>Sar: 1 AFFathub Ayat No 11 (                                                                                                    |
| Select Sura ( २११)       Select Augu ( १९१०)         · Radic Barga ( १९११)       · Aalo Barga ( १९११)         · Subciti ( १९१२)       · Aalo Barga ( १९११)         · Subciti ( १९१२)       · Aalo Barga ( १९११)         · Subciti ( १९१२)       · Aalo Barga ( १९१२)         · Subcit ( १९१२)       · Aalo Barga ( १९१२)         · Subcit ( १९१२)       · Aalo Barga ( १९१२)         · Submit ( १९१२)       · Aalo Barga ( १९१२)         · Submit ( १९१२)       · Aalo Barga ( १९१२)         · Su                                                                                                    | HOME (cerve) GUIDE (FiorTifere) ABOUT (VIPTIFie) CONTACT (Cortification)                                                                                                    | Sura: 1.Al-Fathah Ayat No : 2                                                                                                    |
| (Selected Ayat 1-7) (असास २-१)         (A)         (A)                                                                                                    | Select Sura ( क्रा)       Select Ayat( क्राण)         • सारणा       - Full Sura / गण्डी हला         • Full Sura / गण्डी हला       - Arabic Bangla / जाही-राज्या उपायित्त का         • Full Sura / गण्डी हला       - Arabic Bangla / जाही-राज्या उपायित्त का         • Full Sura / गण्डी हला       - Arabic Bangla / जाही-राज्या उपायित्त का         • Full Sura / गण्डी हला       - Arabic Bangla / जाही-राज्या उपायित्त का         • Full Sura / गण्डी हला       - Arabic English/ जाही-राज्या उपायि         • Mubtimes / गण्डी ह       - Arabic / जाही         • Outbimes / गण्डी ह       - Arabic / जाही         • Continuous / Fires       - English / त्रत्यी         • Submit ( চिष्ठिम) | Quranic Search     Os       Quranic Audio Player     Os       Arabic-Bangia-English/ texth-aver     Arabic-Bangia/ texth-aver       Arabic-Bangia/ texth-aver     Arabic-English/ texth-aver       Arabic-English/ texth-aver     Bangia / texth-aver       Bangia / texth     Bangia / texth       Bangia / texth     Bangia / texth  < |
| राजा इडियर्शसन<br>विष्ठभिद्धा-दित ताइ`मा-नित ताइ`ीम<br>अरुशा अनुवल<br>गरामाय, अत्रम नयानू आञ्चाइत नारम<br>English Transliteration<br>Bismi-LLāhir-Raḥmānir-Raḥīm<br>English Translation<br>In the name of Allāh, Most Gracious, Most Merciful.                                                                                                    |                                                                                                    | S. Al-Ma'idah     G. Al-Ma'idah     G. Al-Ma'an     Guranic E-Book     Arabic-Bangla-English                                                                                                    |
| Back to Top                                                                                                    | বংলা প্রতিবর্ণান্তন<br>বিছমিল্লা-হির রাহ`মা-নির রাহ`ীম<br>বংলা অনুবান<br>দয়াময়, পরম দয়ালু আল্লাহ্র নামে<br>English Translation<br>Bismi-LLāhir-Raḥmānir-Raḥīm<br>English Translation<br>In the name of Allāh, Most Gracious, Most Merciful.                                                                                                    | The main com                                                                                                    |
|                                                                                                    | Back to Top 🏾 著                                                                                                    |                                                                                                    |
| Copyright & MoRA, Design & Developed BASE Limited                                                                                                    | Copyright @                                                                                                    | MoRA, Design & Developed BASE Limited                                                                                                    |